## <既に事前参加申込をお済ませの方>

1. ログイン画面が表示されましたら、ログイン ID とパスワードにてログインしてく ださい。

| (テスト)第13回日本腎臓病薬物療法学会学術集会・総会2019 📈 お問い合わせ                                                                                                    |                                                                            |  |  |  |  |
|----------------------------------------------------------------------------------------------------|----------------------------------------------------------------------------|--|--|--|--|
| ログ・                                                                                                    | (ン画面                                                                       |  |  |  |  |
|                                                                                                    |                                                                            |  |  |  |  |
| 新規申込                                                                                                    | 申込確認•変更                                                                    |  |  |  |  |
| 新規の方はこちらからお申し込み下さい。                                                                                                    | 申込内容を確認または変更される方はログインIDとパスワ<br>ードでログイン下さい。<br><u>パスワード/ログインIDを忘れた方はこちら</u> |  |  |  |  |
| 新規申込                                                                                                    | ПŐインID                                                                     |  |  |  |  |
| Norton<br>SECURED<br>powered by digicer                                                                                                    | パスワード                                                                      |  |  |  |  |
|                                                                                                    | ログイン                                                                       |  |  |  |  |
| <b>推奨OS/ブラウザ</b><br>Windows 7 以降/Internet Explorer 11.0 以降<br>※JavaScriptが有効な状態でご利用ください。<br>※上記以外の組み合わせやMacの場合、画面が正しく表示されない、もしくは正しく機能しないことがあります。<br>その場合、上記推奨の環境で再度操作願います。                                 |                                                                            |  |  |  |  |
| <b>お問い合せ先</b><br>(テスト)第13回日本腎臓病薬物療法学会学術集会・総会2019 参加登録デスク<br>(株)JTBコミュニケーションデザイン ミーティング&コンベンション事業部内<br>TEL:06-4964-8869<br>FAX:06-4964-8804<br>E-MAIL:jsnp13-reg@jtbcom.co.jp<br>受付時間:平日:10:00-17:30 体:土日祝日 |                                                                            |  |  |  |  |
| Copyright(C) 1997-2019, JTB Communication Design, Inc. All Rights Reserved.                                                                                                    |                                                                            |  |  |  |  |

2. ご自身の参加登録状況が表示されましたら、「詳細」ボタンを押してください。

| (テスト)第13回日本腎臓病薬物療法学会学術集会・総会2019 |      | 🔀 お問い合わせ |         |               |
|---------------------------------|------|----------|---------|---------------|
|                                 |      |          |         | ようこそ テスト 太郎 様 |
|                                 |      |          | メインメニュー |               |
|                                 |      |          |         |               |
| ● 個人情報の変更                       | ❷ 決済 | 🛛 ログアウト  |         |               |
| ÷                               |      |          |         |               |

## 参加者

参加登録情報の確認や変更をするには「詳細」ボタンをクリックしてください。

支払い方法確定済の場合、参加区分の変更はできませんので、ご了承ください。

## 入金済みのお申込は 📕 で表示されています 決済手続き済で、未入金のお申込は 📕 で表示されています

| 詳細                       |
|--------------------------|
| テスト 太郎 (テスト <i>9</i> ロウ) |
| 会員(8,000円)               |
|                          |
| 申し込まない                   |
|                          |
| 申し込まない                   |
| 申し込まない                   |
| 申し込まない                   |
| 8.000円                   |
| 8,000 円                  |
|                          |

A TOPA

Copyright(C)1997-2019. JTB Communication Design, Inc. All Rights Reserved.

 各セッションの選択画面が表示されますので、参加されたいセッションを選択して 「確認する」ボタンを押してください。

| (テスト)第13回日本腎臓病薬物療法学会学術集会・総会2019                                            |                | 🖂 お問い合わせ      |  |  |  |
|----------------------------------------------------------------------------|----------------|---------------|--|--|--|
|                                                                            |                | ようこそ テスト 太郎 様 |  |  |  |
|                                                                            | 参加者情報を変更       |               |  |  |  |
| 参加者基本情報                                                                    |                |               |  |  |  |
| お名前*                                                                       | 姓テスト名太郎        |               |  |  |  |
| フリガナ*                                                                      | セイ テスト メイ タロウ  |               |  |  |  |
| 参加区分*                                                                      | 会員 (8,000円) ∨  |               |  |  |  |
| 懇親会                                                                        |                |               |  |  |  |
| 選択                                                                         |                |               |  |  |  |
| 【B】懇親会(6,000円) ~                                                           |                |               |  |  |  |
| 前夜祭・朝まで平田塾                                                                 |                |               |  |  |  |
| <b>選択</b><br>【OP1】前夜祭・朝まで平田塾(1,000円) ~                                     |                |               |  |  |  |
| Round-table discussion                                                     |                |               |  |  |  |
| 選択                                                                         |                |               |  |  |  |
| 【OP2】 Round-table discussion(1,000円)山本武人 [薬剤師として知っておくべき持続的血液浄化法] 🗸         |                |               |  |  |  |
| ワークショップ「腎機能を評価し薬物療法に一歩踏み出す 実践ワークショップ」<br><b>選択</b>                         |                |               |  |  |  |
| 【OP3】 ワークショップ(無料): ディスカッション参加                                              |                |               |  |  |  |
| 選択してください                                                                   |                |               |  |  |  |
| ×                                                                          | インメニューへ戻る 確認する |               |  |  |  |
| Copyright(C)1997-2019. JTB Communication Design, Inc. All Rights Reserved. |                |               |  |  |  |

4. 確認画面が表示されますので、間違いなければ「確定する」ボタンを押してください。これで申し込みが完了します。

| (テスト)第13回日本腎臓病薬物療法学会学術集会・総会2019                                            |            | 🔀 お問い合わせ      |  |  |
|----------------------------------------------------------------------------|------------|---------------|--|--|
|                                                                            |            | ようこそ テスト 太郎 様 |  |  |
| 参加者情報を変更                                                                   |            |               |  |  |
| 参加者基本情報                                                                    |            |               |  |  |
| お名前 <b>*</b>                                                               | テスト 太郎     |               |  |  |
| フリガナ*                                                                      | テスト タロウ    |               |  |  |
| 参加区分*                                                                      | 会員(8,000円) |               |  |  |
| 懇親会                                                                        |            |               |  |  |
| 【B】懇親会〈6,000円〉                                                             |            |               |  |  |
| 前夜祭・朝まで平田塾                                                                 |            |               |  |  |
| 【OP1】前夜祭・朝まで平田塾(1,000円)                                                    |            |               |  |  |
| Round-table discussion                                                     |            |               |  |  |
| 【OP2】 Round-table discussion(1,000円) 山本 武人 [薬剤師として知っておくべき持続的血液浄化法]         |            |               |  |  |
| ワークショップ「腎機能を評価し薬物療法に一歩踏み出す 実践ワークショップ」                                      |            |               |  |  |
| 申し込まない                                                                     |            |               |  |  |
| 訂正する 確定する                                                                  |            |               |  |  |
| Copyright(C)1997-2019. JTB Communication Design, Inc. All Rights Reserved. |            |               |  |  |